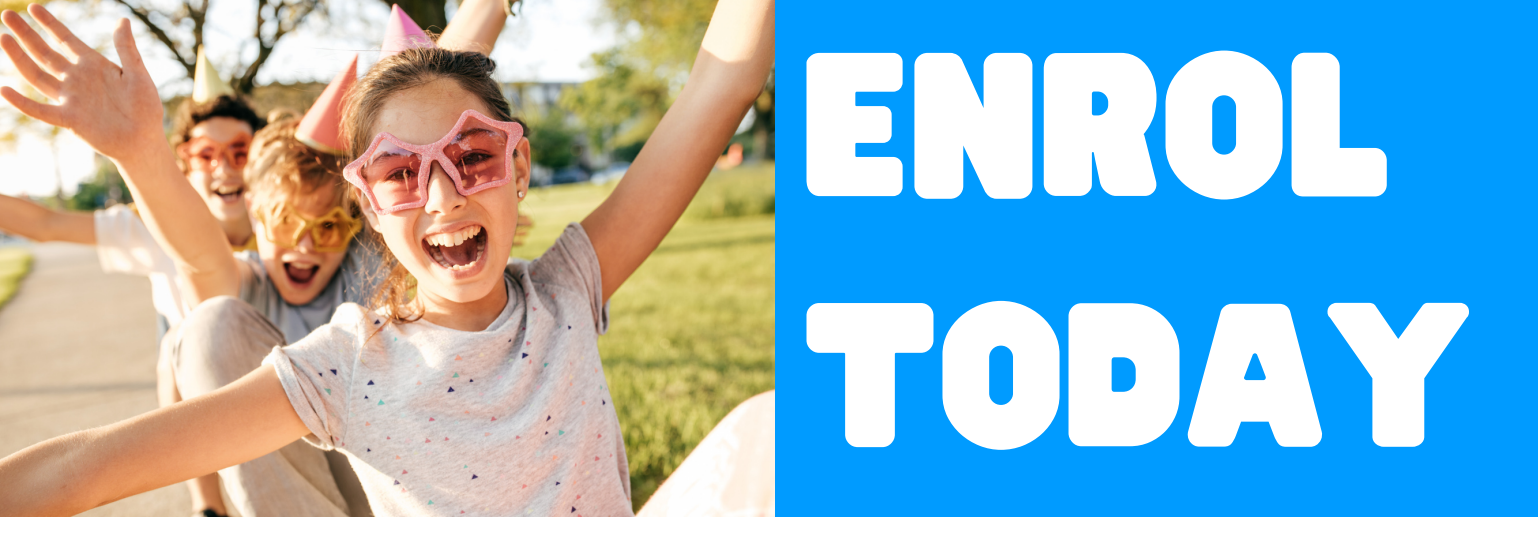

## First up. Let's register

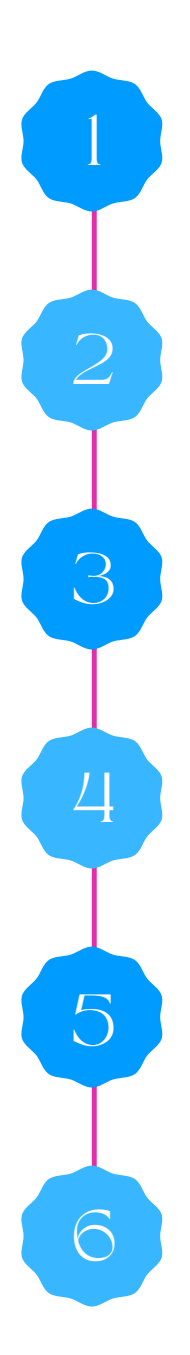

Visit My Family Lounge

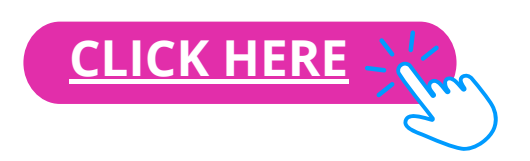

**Select Register** 

Type in your full name and email address. Select "Register"

Your account has now been created. An email will be sent to your inbox to complete the registration

Open email and click on "Complete Registration"

Create a new password and click "Complete Registration"

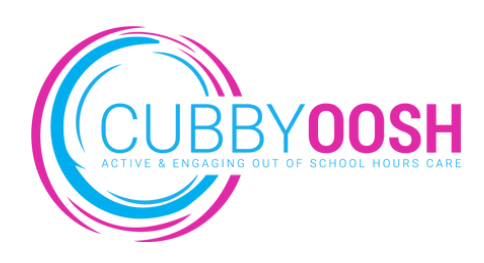

## Now it's time to enrol

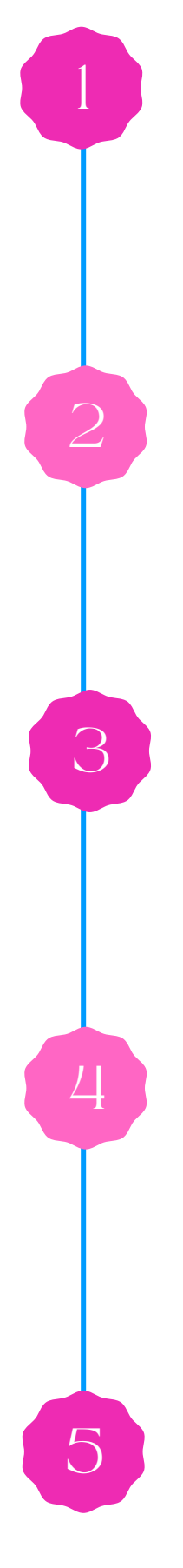

## Select "Sign in"

Sign in using the email address and password you just created

Next, enter your details. At this point you can add another carer or select "Save and Next"

Now it's time to add your child details. At this point you can also add another child or select "Save"

Next, click "Start Enrolment".

At the very top on the form is a plus sign. Click on this and select the service you would like your child to attend

Once complete, click "Submit"

| Comple                                                                                                    | ete Regi                                                                                                    | stration                                                                                                    |                                                                                                    | _                                                                                                    |                                                            |
|----------------------------------------------------------------------------------------------------|----------------------------------------------------------------------------------------------------|----------------------------------------------------------------------------------------------------|----------------------------------------------------------------------------------------------------|----------------------------------------------------------------------------------------------------|------------------------------------------------------------|
| Your registration                                                                                                    | has been complete                                                                                                    | d.                                                                                                    |                                                                                                    |                                                                                                    |                                                            |
| Sign In                                                                                                    | g button to sign in.                                                                                                    |                                                                                                    |                                                                                                    |                                                                                                    |                                                            |
| If your service is<br>Store or Google I                                                                                                    | taking advantage of<br>Play and search for I                                                                                                    | My Family Lounge, vis<br>My Family Lounge and                                                                                                    | it either the App<br>download.                                                                                                    |                                                                                                    |                                                            |
| Google pla                                                                                                    | ay 🗳 App Stor                                                                                                    | re                                                                                                    |                                                                                                    |                                                                                                    |                                                            |
|                                                                                                    |                                                                                                    |                                                                                                    |                                                                                                    |                                                                                                    |                                                            |
|                                                                                                    |                                                                                                    |                                                                                                    |                                                                                                    |                                                                                                    |                                                            |
| FAMILY                                                                                                    |                                                                                                    |                                                                                                    |                                                                                                    |                                                                                                    |                                                            |
|                                                                                                    |                                                                                                    |                                                                                                    |                                                                                                    |                                                                                                    |                                                            |
|                                                                                                    | Wel                                                                                                    | come h                                                                                                    | ack                                                                                                    |                                                                                                    |                                                            |
|                                                                                                    | Sign in as a                                                                                                    | guardian or a parer                                                                                                    | t with an existing                                                                                                    |                                                                                                    |                                                            |
|                                                                                                    | account.<br>If you have<br>please regi                                                                                                    | not created a My Fa<br>ster at the child care                                                                                                    | mily Lounge accou<br>service website.                                                                                                    | int,                                                                                                    |                                                            |
|                                                                                                    | Email *                                                                                                    |                                                                                                    |                                                                                                    |                                                                                                    |                                                            |
|                                                                                                    | ssmith@                                                                                                    | bigpond.com                                                                                                    |                                                                                                    |                                                                                                    |                                                            |
|                                                                                                    | Password                                                                                                    |                                                                                                    |                                                                                                    | -                                                                                                    |                                                            |
|                                                                                                    | Forgot your                                                                                                    | assword?                                                                                                    |                                                                                                    |                                                                                                    |                                                            |
|                                                                                                    |                                                                                                    | Sign II                                                                                                    | 1                                                                                                    |                                                                                                    |                                                            |
|                                                                                                    |                                                                                                    |                                                                                                    |                                                                                                    |                                                                                                    |                                                            |
| Step 2. EDIT CONTA                                                                                                    | СТ                                                                                                    |                                                                                                    |                                                                                                    |                                                                                                    |                                                            |
| Special Primary Contact<br>Contact<br>First Name • Sara                                                                                                    | ~                                                                                                    | Relation Select                                                                                                    | ×                                                                                                    |                                                                                                    |                                                            |
| Email • ssmith@bigpond                                                                                                    | Loom                                                                                                    | - Annual                                                                                                    |                                                                                                    |                                                                                                    |                                                            |
| Confirm<br>Email •                                                                                                    | Loom                                                                                                    |                                                                                                    |                                                                                                    |                                                                                                    |                                                            |
| You must provide at least 1 co<br>Mobile No.                                                                                                    | ntact phone number •                                                                                                    | Home No.                                                                                                    |                                                                                                    |                                                                                                    |                                                            |
| Work No.                                                                                                    |                                                                                                    | Building                                                                                                    |                                                                                                    |                                                                                                    |                                                            |
| 0                                                                                                    |                                                                                                    | Suburb *                                                                                                    |                                                                                                    |                                                                                                    |                                                            |
| Address                                                                                                    |                                                                                                    |                                                                                                    |                                                                                                    |                                                                                                    |                                                            |
| Address *<br>State *<br>Do you have a Customer Refe                                                                                                    | rence Number (CRN) issue                                                                                                    | Postcode *                                                                                                    | O Yes O No                                                                                                    |                                                                                                    |                                                            |
| State •<br>State •<br>Do you have a Customer Refe<br>relating to you being registered<br>Would you like a user set up fo                                                                                                    | rence Number (CRN) issue<br>I for child care benefits? •<br>r this contact? @                                                                                                    | Postcode •                                                                                                    | OYes ONo<br>⊛Yes ONo                                                                                                    |                                                                                                    |                                                            |
| State  State Do you have a Customer Refe relating to you being registered Would you like a user set up fo                                                                                                    | rence Number (CRN) issue<br>for child care benefits? •<br>r this contact?                                                                                                    | Postcode •                                                                                                    | ○Yes ○No<br>®Yes ○No                                                                                                    |                                                                                                    |                                                            |
| Shate •<br>Do you have a Customer Refet<br>relating to you being registered<br>Would you like a user set up fo                                                                                                    | rence Number (CRN) issue<br>for child care banefits? •<br>r this contact?                                                                                                    | Postcode •<br>ad by the Government                                                                                                    | O Yes O No<br>⊛ Yes O No<br>SAVE & NEXT                                                                                                    | CANCEL                                                                                                    |                                                            |
| State •<br>Do you have a Customer Relet<br>Unitating to you being registerer<br>Would you like a user set up for                                                                                                    | rence Number (CRII) issue<br>for child care benefits? •<br>e this contact? •                                                                                                    | Postcode •<br>ed by the Government<br>ANOTHER CONTACT                                                                                                    | Viss No<br>Viss No<br>SAVE & NEXT                                                                                                    | CANCEL                                                                                                    |                                                            |
| Do you have a Customer Helder<br>Base 4<br>Would you like a user set up for<br>Would you like a user set up for<br>TEEP 3. ADD CHILD D<br>Baser provide us with the utility of                                                                                                    | rence Number (CRN) insue<br>for child care benefits? *<br>er this contact? @<br>                                                                                                    | Postcode  d by the Government                                                                                                    | Ves No<br>Ves No<br>SAVE & NEXT                                                                                                    | CANCEL                                                                                                    |                                                            |
| Do you have a Customer Media<br>Do you have a Customer Media<br>Would you like a user set up to<br>TEEP 3. ADD CHILD D<br>Bease provide us with the shaft of<br>many set of the shaft of user<br>Tata the look if the child is unit<br>and shares                                                                                                    | rence Number (CRN) issue<br>for child care benefits) *<br>r this contact? *<br>ETAILS<br>tensis.                                                                                                    | Postcode                                                                                                    | <ul> <li>Yes</li> <li>No</li> <li>Yes</li> <li>No</li> </ul> SAVE & NEXT ADD ANOTHER                                                                                                    | CANCEL                                                                                                    |                                                            |
| Addems • • • • • • • • • • • • • • • • • • •                                                                                                    | rence Number (CRN) insu-<br>for child care banefits? •                                                                                                    | ANOTHER CONTACT                                                                                                    | ○ Yes ○ N0<br>♥ Yes ○ N0<br>SAVE & NEXT<br>ADD ANOTHER<br>ADD ANOTHER                                                                                                    | CANCEL                                                                                                    | Q                                                          |
| TEP 3. ADD CHILD D TEP 3. ADD CHILD D TEP 3. ADD CHILD U TEP 3. ADD CHILD U TEP 3. ADD CH                                                                                                    | wore hundrer (2014) tasse<br>for child care benefits *<br>et bla contact @<br>ETALLS<br>ETALLS<br>toom<br>Contact for the child *<br>Contact for the child *                                                                                                    | Postode<br>ed by the Government<br>ANOTHER CONTACT<br>Lasi Name<br>Gander Belett<br>by the Government relating to                                                                                                    | O Yes     O Ho       W Yes     O Ho       SAVE & NEXT                                                                                                    | CANCEL<br>CHILD                                                                                                    | C<br>h<br>t                                                |
| TEP 3. ADD CHILD D TEP 3. ADD CHILD D TEP 3. ADD CH                                                                                                    | ences hearter (2019) issues for for old case benefits of the for old case benefits of the formed of the formed of                                                                                                    | Periode 4 de la fait de Doverneuer.  ANOTHER CONTACT  Las fuirre  Decido Select  Un fait de Doverneuer saladig to the Select fait de Doverneuer saladig to the Select fait de Doverneuer saladig to the S | 0 116 0 160<br>116 0 160<br>SAVE & NEXT (<br>ADD ANOTHER<br>0 16<br>0 16<br>0 | CANCEL<br>CHILD<br>10 0 No<br>15 0 No<br>15 0 No                                                                                                    | C<br>h<br>ti<br>v                                          |
| TEP 3. ADD CHIDD Do TEP 3. ADD CHIDD D TEP 3. ADD CHIDD D TEP 3. ADD                                                                                                    | Error Norther (2014) Issue<br>Tri to contact of<br>Error Liss<br>Error Liss<br>tors<br>tors<br>tors the used<br>to the used<br>to the use                       | Protoco • ARCITACE CONTACT ARCITACE CONTACT                                                                                                    | Visio         No           Visio         No           SAVE & NEXT            ADD ANOTHER                                                                                                    | CANCEL<br>ICHILD<br>10 0 No<br>10 0 No<br>10 0 No                                                                                                    | C<br>h<br>ti<br>y                                          |
| TEEP 3. ADD CHILD D<br>Do you have a Customer Helde<br>which you have a Customer Helde<br>which you have a Customer Helde<br>which you have a user set to for<br>the set of the set of the set of the<br>metal set of the set of the set of the<br>real Name<br>Cost one your child have an special<br>cost your child have an special<br>cost your child ha               | ence herefore (2014) issued on the for old action work of the old action of the old action of the old                                                                                                    | Presson + ANOTHER CONTACT                                                                                                    | 0         Yes         0 Ap           Was         No         No           SAVE & HEXT                                                                                                    | CANCEL<br>CHILD<br>55 () No<br>56 () No                                                                                                    | C<br>h<br>ti<br>y<br>ti<br>d                               |
| TTEP 3. ADD CHILD D<br>D Dyohara a Customer Held<br>statistica a Customer Held<br>statistica a Customer Held<br>statistica by using equilibrius<br>with the statistica a customer and the<br>mass of the statistica and the<br>customer and the statistica and<br>the statistica and the statistica<br>on a customer Held here and spaces<br>and provide statistica and spaces<br>and the statistica and spaces<br>and provide statistica and spaces<br>and provide statistica and provide statistica and provide statistica and provide statistica and provide statistica and provide statistica and provide statistica and provide statistica                                       | whose Neutrier (2014) less verte for del care benefits ***                                                                                                    | Periode 4<br>dely the Consenses<br>ANCTHER CONTACT<br>Last large<br>Outer Series<br>United Series<br>thy the Generment satisfy States<br>the second the there<br>where another the second the there<br>in the second the there.                                                                                                    | 100         100           100         100           SAVE & NEXT                                                                                                    | CANCEL<br>CHILD<br>15 0 No<br>15 0 No                                                                                                    | O<br>h<br>ti<br>y<br>ti<br>d<br>s                          |
| TEP 3, ADD CHILD D TEP 3, ADD CHILD D TEP 3, ADD CH                                                                                                    | ence header (194) less<br>for de de les les les les les les les les les le                                                                                                    | Petroso • ANCTHER CONTACT ANCTHER CONTACT ANTER CONTACT ANTER CONTACT ANTER CONT | 100         100           100         100           SAVE & NEXT                                                                                                    | CANCEL<br>CANLD<br>50 0 100<br>50 0 100<br>10 0 100                                                                                                    | O<br>h<br>ti<br>y<br>ti<br>d<br>S<br>E                     |
| TEEP 3. ADD CHILD D Desce product as United as united as a second as a second                                                                                                    | ence Nuclear (2019) issue for did can banding **                                                                                                    | Presson + ARCTHER CONTACT ARCTHER CONTACT ARCTHER CONTACT ARCTHER CONTACT                                                                                                    | Visit     No       Visit     No       SAVE & NEXT     ()       ADD ANOTHER       Image: Contract of the state of the state of the sta                                                                                                    | CANCEL<br>CINCO<br>(1) 0 100<br>(1) 0 100<br>(1) 0 000<br>(1) 0 000<br>(1) 0 000<br>(1) 0 000<br>(1) 0 000<br>(1) 0 0 | O<br>h<br>ti<br>y<br>ti<br>d<br>S<br>E                     |
| Addems •                                                                                                    | ence herebre (2014) issue for the data is solution * * * * * * * * * * * * * * * * * * *                                                                                                    | Pressore + ANOTHER CONTACT ANOTHER CONTACT ANO | 1         1         1         1         1         1         1         1         1         1         1         1         1         1         1         1         1         1         1         1         1         1         1         1         1         1         1         1         1         1         1         1         1         1         1         1         1         1         1         1         1         1         1         1         1         1         1         1         1         1         1         1         1         1         1         1         1         1         1         1         1         1         1         1         1         1         1         1         1         1         1         1         1         1         1         1         1         1         1         1         1         1         1         1         1         1         1         1         1         1         1         1         1         1         1         1         1         1         1         1         1         1         1         1         1         1         1                                                                                                            | CHAOL<br>CHAO<br>10 0 10<br>10 0 10<br>10 0 10                                                                                                    | O h<br>ti y<br>ti d<br>S<br>E                              |
| Addema and a second second sec                                                                                                    | Invest Neutrice (2014) Issues Tor Order Constraints of Tor Order Constraints of Tor Order Constr                                                                                                    |                                                                                                    | 1         100           1         100           SAVE & NEXT                                                                                                    |                                                                                                    | Ch<br>ti<br>y<br>ti<br>d<br>S<br>E                         |
| TTEP 3. ADD CHILD D TTEP 3. ADD CHILD D TTEP 3                                                                                                    | Investments (CAR) was and the formation of the discussion of the discussion of the d                                                                                                    |                                                                                                    | 100         100           100         100           EAVE & NEXT                                                                                                    |                                                                                                    | C h<br>ti<br>y<br>ti<br>d<br>s<br>e                        |
| TEEP 3. ADD CHILD D Dease product any office TEEP 3. ADD CHILD D TEEP 3. ADD CHILD D T                                                                                                    | Intro Nuclear (2019) Inter<br>for odd can bandwith *<br>The control *<br>ETALLS<br>ETALLS<br>Torn<br>The control *<br>The control *<br>The cont                                                             | Pressore + ANOTHER CONTACT ANOTHER CONTACT ANOTHER CONTECT ANOTHER CONTECT ANOTHER CONTACT ANOTHER CONTECT ANOTHER CONTECT ANOTHER CONTECT ANO |                                                                                                    |                                                                                                    | Ohtiyta<br>Se                                              |
| TEP 3. ADD CHIDD Do you have a Dustomer Helm<br>Dusting to you have a Dustomer Helm<br>Dustomer to you have a Dustomer Helm<br>Dustomer provide us with the dust of a<br>manual sector of the sector of the sector<br>of the helm of the dust of a<br>manual sector of the sector of the sector<br>Dustomer provide us with the dust of a<br>manual sector of the sector of the sector<br>Dustomer provide us with the sector of the<br>Dustomer provide us with the sector of the<br>Dustomer provide us with the sector of the<br>Dustomer provide us with the sector of the<br>Dustomer provide us with the sector of the<br>Dustomer provide us with the sector of the<br>Dustomer provide us with the sector of the<br>Dustomer provide us with the sector of the<br>Dustomer provide us with the sector of the<br>Dustomer provide us with the sector of the<br>Dustomer provide us with the sector of the<br>Dustomer provide us with the sector of the sector<br>of the sector of the sector of the sector<br>of the sector of the sector of the sector<br>of the sector of the sector of the sector of the<br>Dustomer provide us with the sector of the sector of the<br>Dustomer provide us with the sector of the sector of the<br>Dustomer provide us with the sector of the sector of the<br>Dustomer provide us with the sector of the sector of the sector of the<br>Dustomer provide us with the sector of the sector of th                                                                                                    | Intro Instants (1949) Instants of a real and a second of a real and a second of a real and a real and a read and a r                                                                                                    |                                                                                                    | No.     No.       No.     No.       SAVE & NEXT                                                                                                    |                                                                                                    | Oh<br>tiy<br>tad<br>SE                                     |
| TEP 3. ADD CHIDD Do you have a Customer Helmonder the base of the base of the base of the base of the base provide us with the base of the base provide us with the base of the base provide us with the base of the child of the base of the child of the base of the child base of the child base of the child base of the child base of the child base of the base of the base                                                                                                    | Intro Instants (1941) Instants I<br>Instants Instants I<br>Instants I<br>Instants I |                                                                                                    |                                                                                                    |                                                                                                    | Oh<br>ti<br>yti<br>d<br>S<br>E                             |
| Addense a lange of the second second                                                                                                    |                                                                                                    |                                                                                                    |                                                                                                    |                                                                                                    | 0<br>htiy<br>ta<br>s<br>e                                  |
| TTEP 3. ADD CHILD D Solving to June 4  TTEP 3. ADD CHILD D Solving to June 4  TTEP 3  TTEP 3. ADD CHILD D Solving to June 4  TTEP 3  TTEP 3  TTEP                                                                                                    | work houses (Child) was in the for ded can share it is the contract if is a contract if is a contract if is                                                                                                    |                                                                                                    |                                                                                                    |                                                                                                    | 0 h ti y ti d<br>S E<br>(                                  |
| TTEP 3. ADD CHILD D<br>Datase should you like a cuer rat up for<br>many provides a sub-thread for an<br>end of the sub-thread for an<br>end of the sub-thread for an end<br>of the sub-thread for an end of the<br>end of the sub-thread for an end<br>of the sub-thread for an end<br>of the sub-thread for |                                                                                                    |                                                                                                    |                                                                                                    |                                                                                                    | 0 h ti y ti d<br>S E<br>0 ft 0<br>1 0                      |
| TEEP 3. ADD CHILD D<br>Dates of the source of the source of t                                                                                                    |                                                                                                    |                                                                                                    |                                                                                                    |                                                                                                    | 0<br>h<br>t!<br>y<br>t:<br>d<br>S<br>E<br>0<br>f<br>0<br>f |
| TEP 3. ADD CHIDD Down have a Dustomer Websheet State and the second state set of the second state set of the second state set                                                                                                    |                                                                                                    |                                                                                                    |                                                                                                    |                                                                                                    | 0 h ti y ti d S E                                          |
| TEP 3. ADD CHIDD Down of the the boot has a select the top the top and the top the top top the top top top the top top top top top top top top top top                                                                                                    |                                                                                                    |                                                                                                    |                                                                                                    |                                                                                                    | 0 h ti y ti d S E                                          |

Once you have added these details you will be taken to your dashboard. Select "Start Enrolment:

Complete the form ensuring you upload all mandatory documentati on and complete all mandatory fields

## Let us know the days you require

**Select "New Request"** 

Enter your request and click "Save"

You will receive an email confirming the status of your booking request within 5 working days

| Course Course             |                         |                           |                                                                    |                        | (b))4 () ()                 |              |                |                 |
|---------------------------|-------------------------|---------------------------|--------------------------------------------------------------------|------------------------|-----------------------------|--------------|----------------|-----------------|
|                           |                         |                           | ×.                                                                 |                        | Child Care Cor              | npany:       | Cubbyhouse Chi | Idcare Austri ~ |
|                           |                         |                           |                                                                    |                        | Loggeo in lor               | tarriny.     | SMITH, Sara    |                 |
| Errolment Managem         | ont                     |                           |                                                                    |                        |                             |              |                |                 |
| ting Family: SMIT         | 'H, Sara                |                           |                                                                    |                        |                             |              |                |                 |
| For waitlist, a main r    | myFAMILY oc             | intact must be enter      | red as the main point of o                                         | ontact. Additional cor | stacts are optional.        |              | Add            | Contact         |
| NAME                      | RELATION                | CONTACT TYPE              | ADDRESS                                                            | CONTACT NO.            | EMAIL                       | USER I       | NAME           | EDIT            |
| Luciana Panzarino         | Mother                  | Primary Contact           | 28 GLANMIRE ROAD<br>28 GLANMIRE ROAD<br>BAULKHAM HILLS<br>NSW 2153 | 0413969636             | lpanzarino@bigpond.co<br>m  | lpanzar<br>m | ino@bigpond.co | Edit            |
| CHILD<br>No records found |                         |                           |                                                                    |                        |                             |              | Ac             | ld Child        |
| CASUAL BO                 | OKINGS<br>nt booking is | S<br>available for the er | rolled children. (The folio                                        | wing table shows the   | summary for the next 30 d   | ays)         | Add Casual I   | Jooking         |
| No records found          |                         |                           |                                                                    |                        |                             |              |                |                 |
| OFFER                     |                         |                           |                                                                    |                        |                             |              |                |                 |
| No records found          |                         |                           |                                                                    |                        |                             |              |                |                 |
| BOOKING R                 | EQUES                   | rs                        |                                                                    |                        |                             |              | New I          | Request         |
| Desugate for new by       | pokings or to           | change current per        | manent bookings are disp                                           | slayed here. These re  | quests are yet to be approv | red.         |                |                 |
|                           |                         |                           |                                                                    |                        |                             |              |                |                 |

| ADD WAITLIST DET<br>Select which child/children you  | AILS<br>are requesting days for | •                        |                       |           |               |                   |                  |
|------------------------------------------------------|---------------------------------|--------------------------|-----------------------|-----------|---------------|-------------------|------------------|
| Step 1. Please select the ser                        | vice type you require           | •                        |                       |           |               |                   |                  |
| Long Day Care/<br>Kindergarten/<br>Preschool         | (                               | Before Sch<br>After Scho | hool Care<br>Iol Care |           |               | Vacation          | i Care           |
| Step 2. Please click the butto                       | on below to select the          | services you             | wish to sub           | mit a b   | ooking req    | uest to: *        |                  |
| SELECT SERVICE                                       |                                 |                          |                       |           |               |                   |                  |
| Selected Service(s): No                              | one selected.                   |                          |                       |           |               |                   |                  |
| Step 3. Please specify days f                        | for your child:                 |                          |                       |           |               |                   |                  |
| Preferred<br>start date                              | <b></b>                         | N                        | lo. of Days           | Sele      | ct ~          | Will you accept i | ess days? YO N ◉ |
|                                                      | Mon                             | Tue W                    | ed Thu                | Fri       | Sat           | Sun               |                  |
| Preferred day                                        | s*                              |                          |                       |           |               |                   |                  |
| Days that do r                                       | not suit me                     |                          |                       |           |               |                   |                  |
| Ctap & Disses ontor any con-                         | nmonte on Reychildur            |                          |                       |           |               |                   |                  |
| arep 4, Please enter any con                         | intens on reasoncy.             |                          |                       |           |               |                   | 6                |
| APPLICATION DATE 24-02                               | 2-2022                          |                          |                       |           |               |                   | SAVE CANCEL      |
|                                                      |                                 |                          |                       |           |               |                   |                  |
|                                                      |                                 |                          |                       |           |               |                   |                  |
| BOOKING REQUEST<br>Requests for new bookings or to o | S                               | bookings are dis         | played here. Ti       | nese requ | iosts are yet | to be approved.   | New Request      |
| Legend                                               | ted Not Bequested B             | ut Flexible              | Chaone tr             | Existin   | Booking       | Invalid           |                  |
| CHILD NAME START DATE                                | APPLICATION DATE                | SIBLING                  | SERVICE               | DAYS      | MTW           | T F S S FLEX NOTE | ES EDIT DELETE   |
| Sally Smith 24-02-22                                 | A. 24-02-2022<br>U              | ASC                      | Cubby 00              | 3<br>X    |               |                   | Edit 🗮           |
| Sally Smith 24-02-22                                 | A. 24-02-2022<br>U              | ¥<br>BSC                 | Cubby 00              | 3<br>X    | 08            |                   | Edit 🗶           |

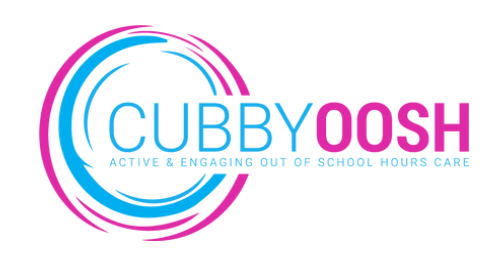

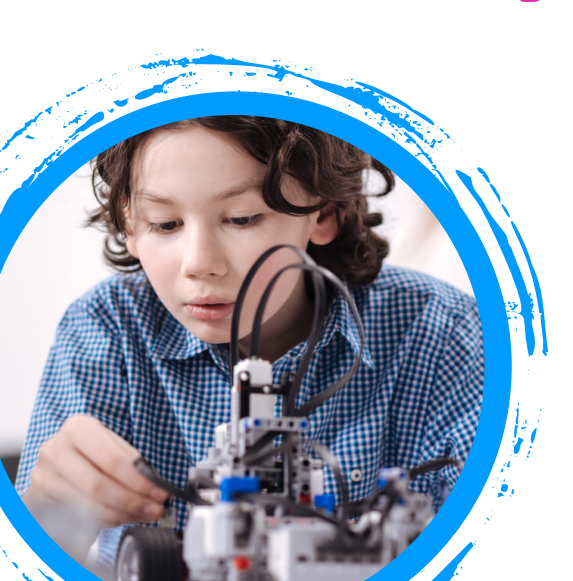

2

3